## For employees already using Chatbot

Step 1: Go to Settings - Access the people first app and click on the three lines

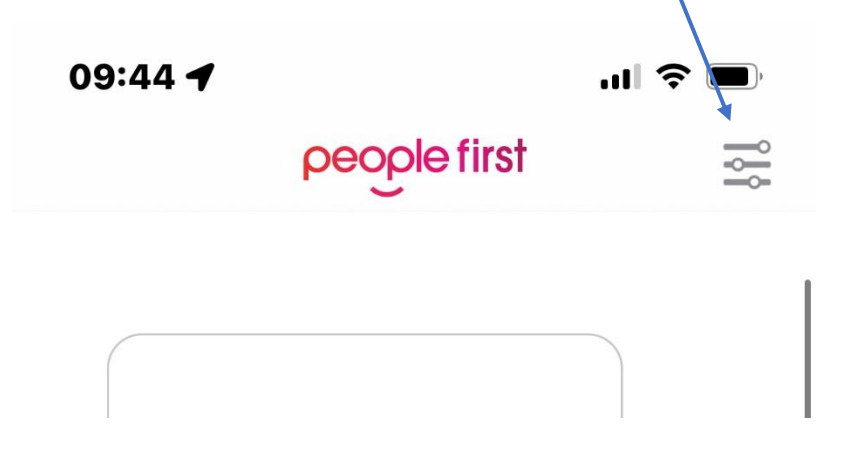

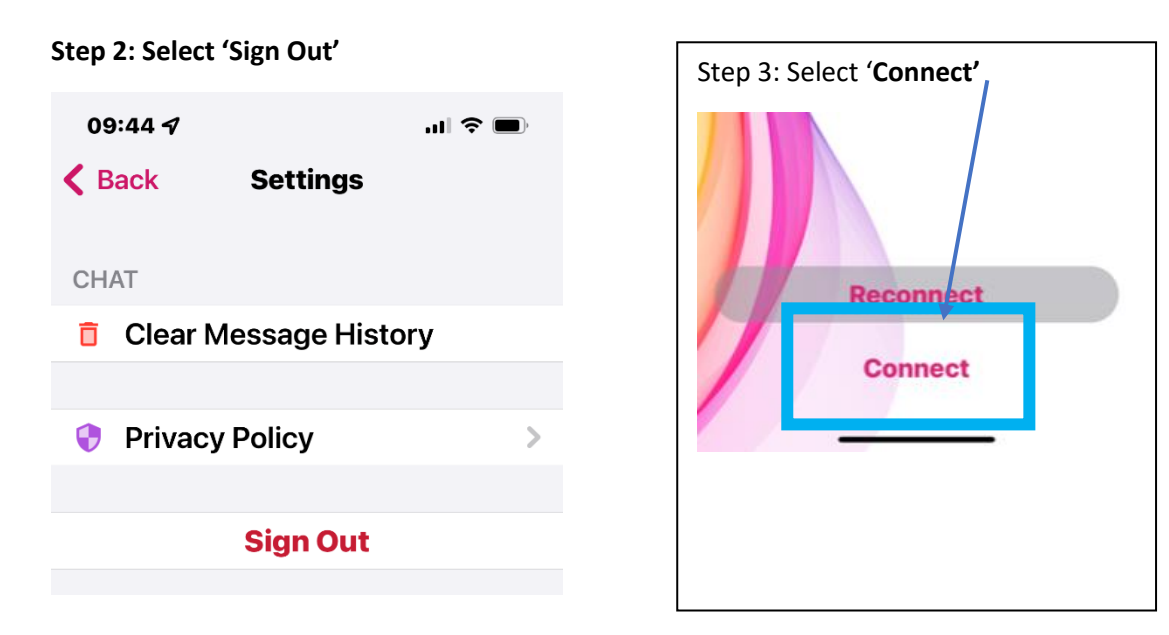

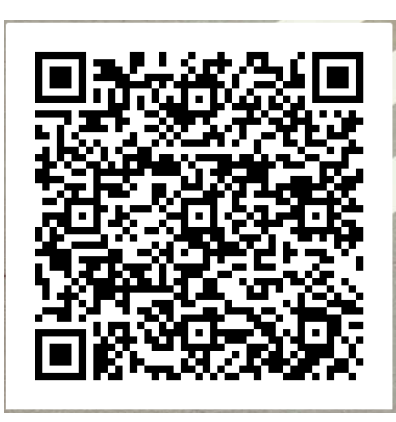

Step 4: Scan the QR code

and sign into iTrent.

For further guidance on using Chatbot, click on this link: <u>https://mynl.co.uk/download/932/myself-myteam-guides-feb-2022/7804/myself-chatbot-guidance-for-employees-3.pdf</u>